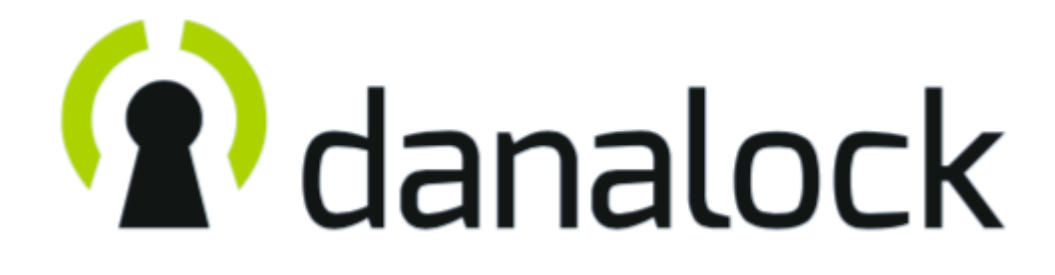

# Danapad V3

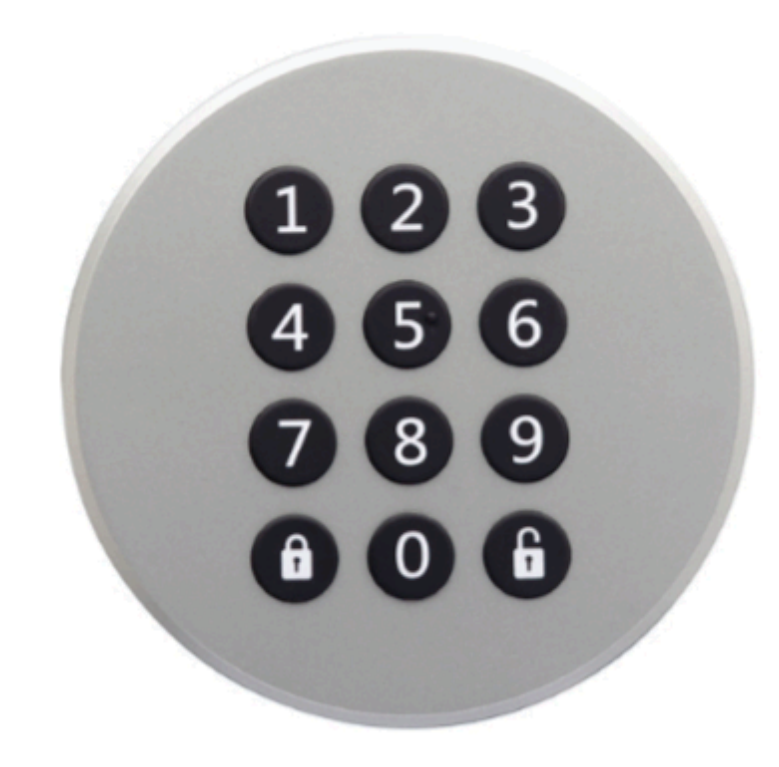

www.danalock.com

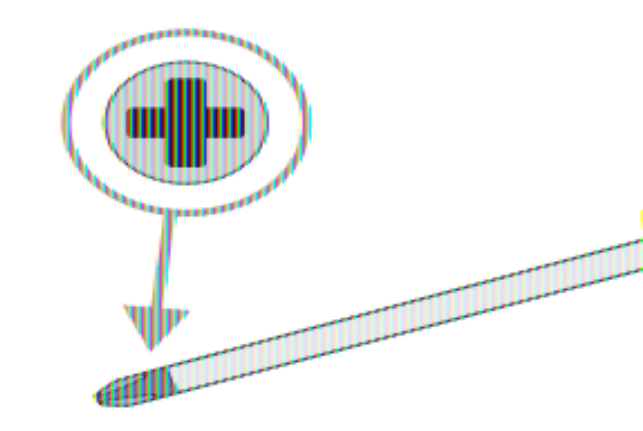

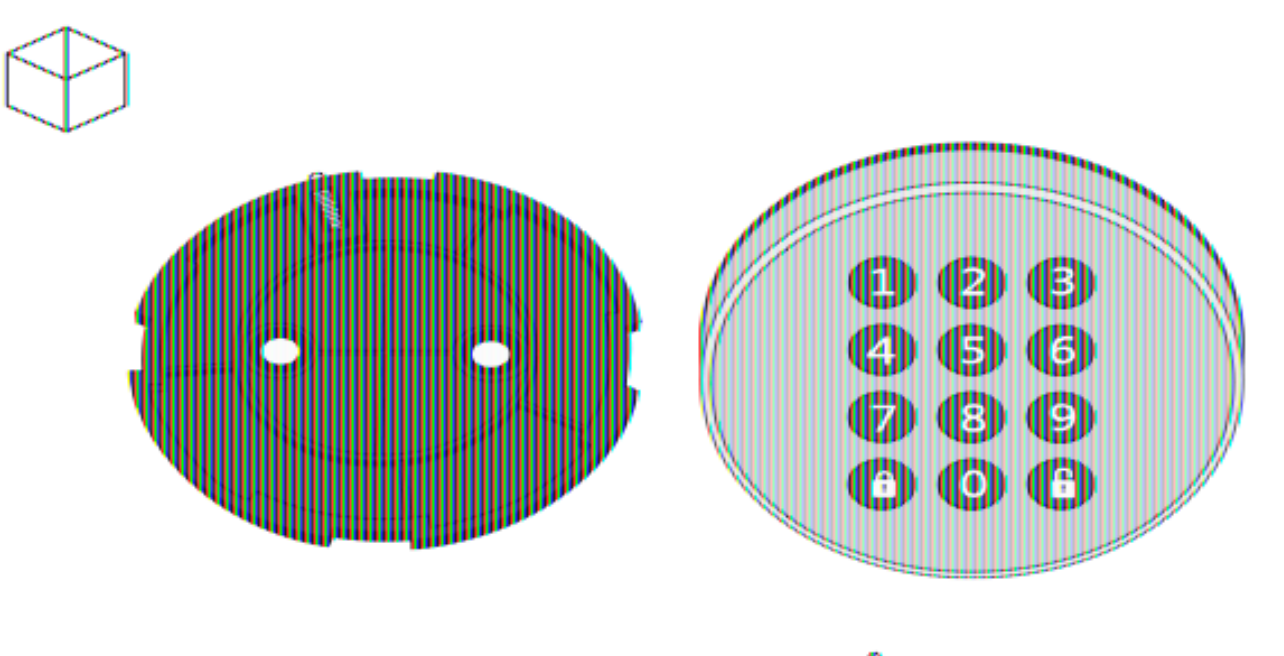

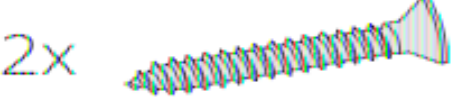

2x and 2x

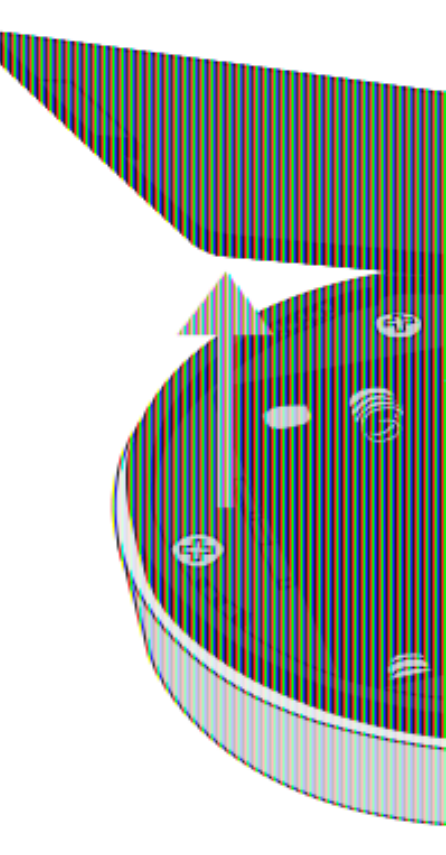

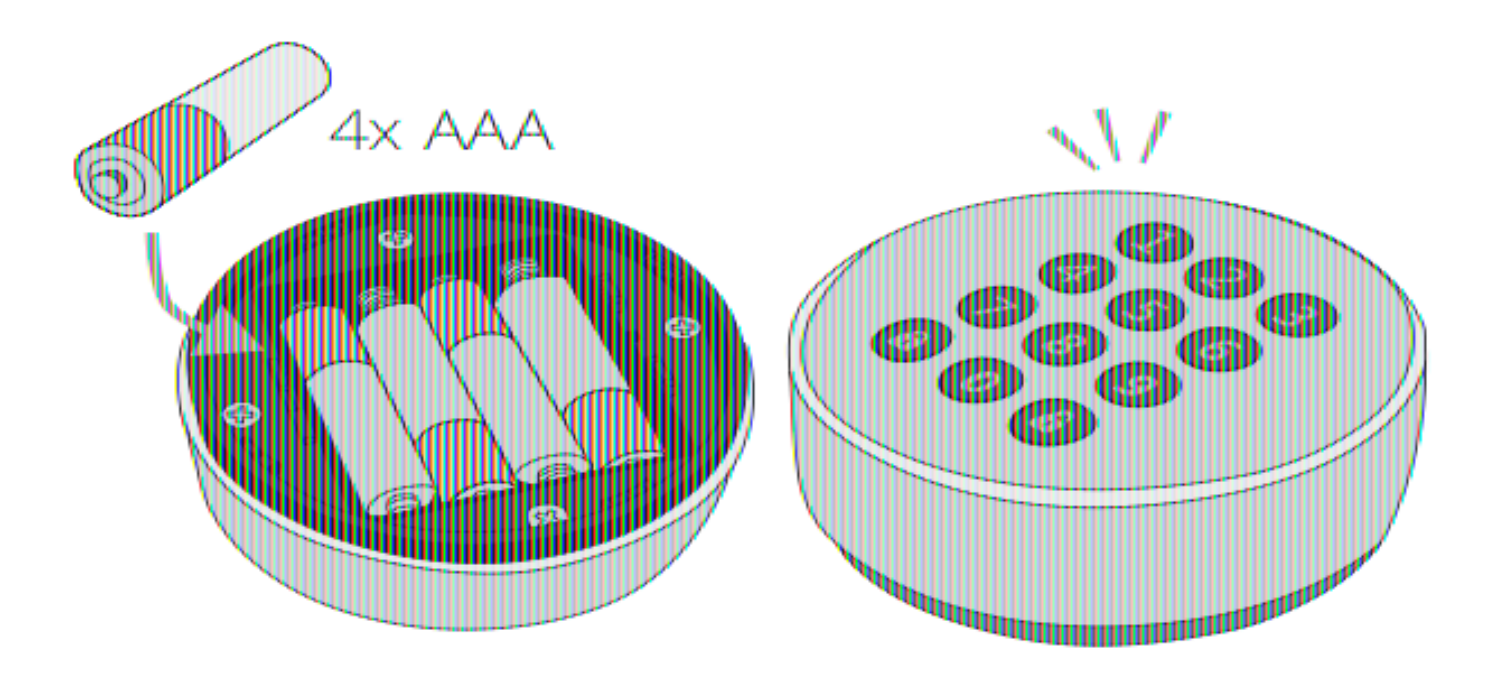

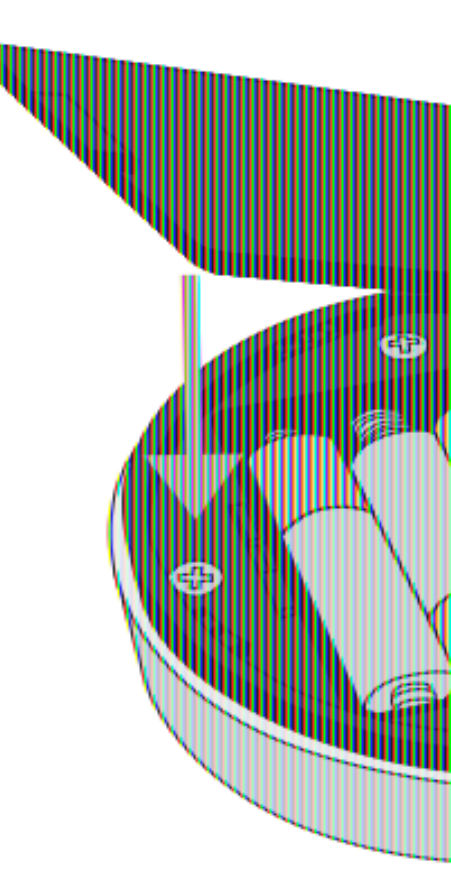

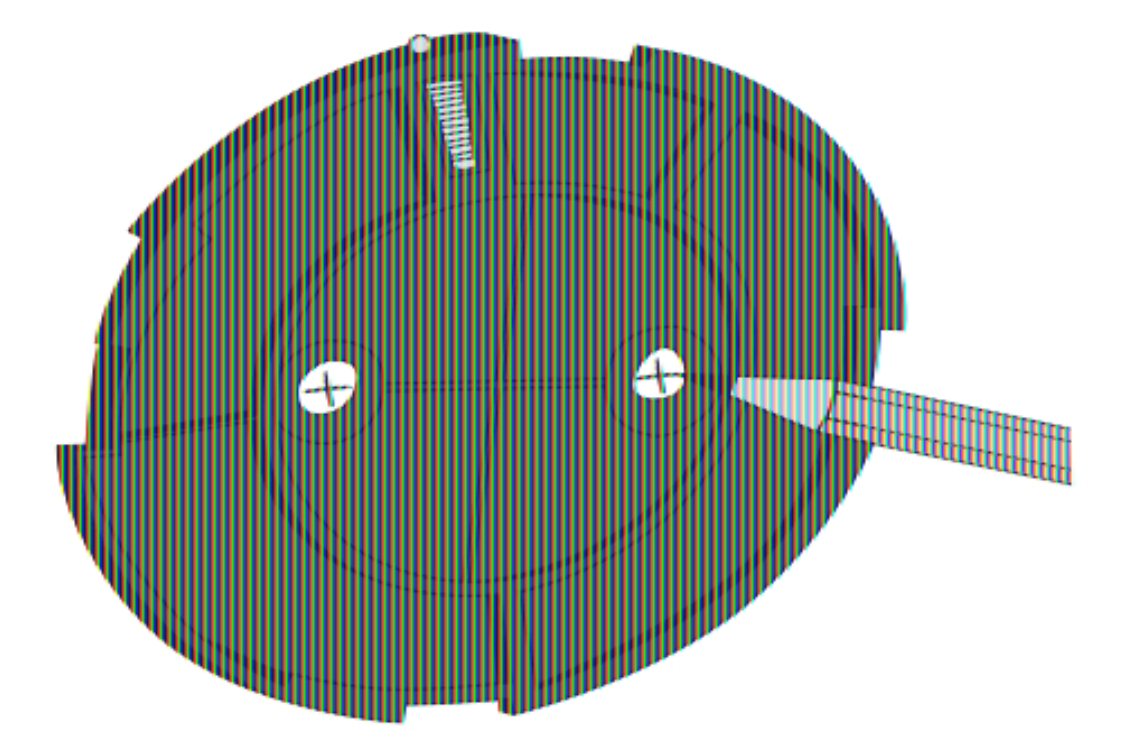

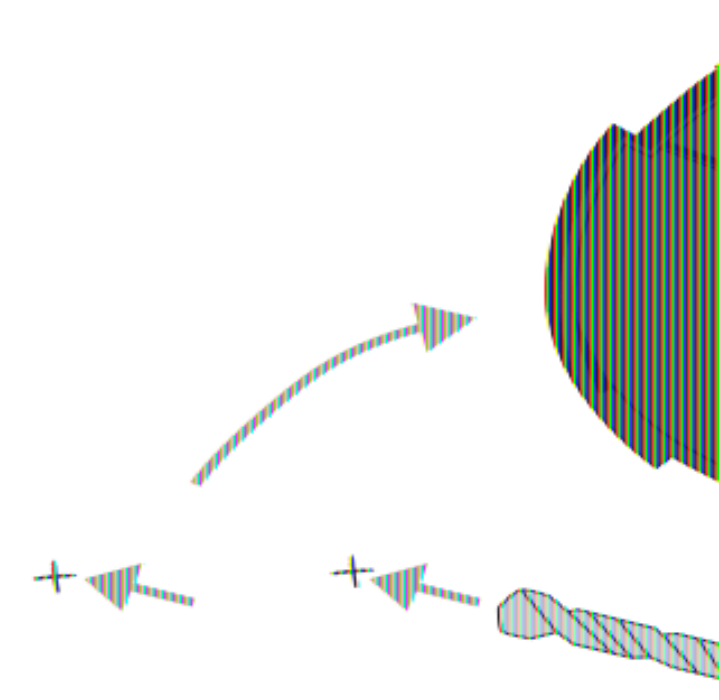

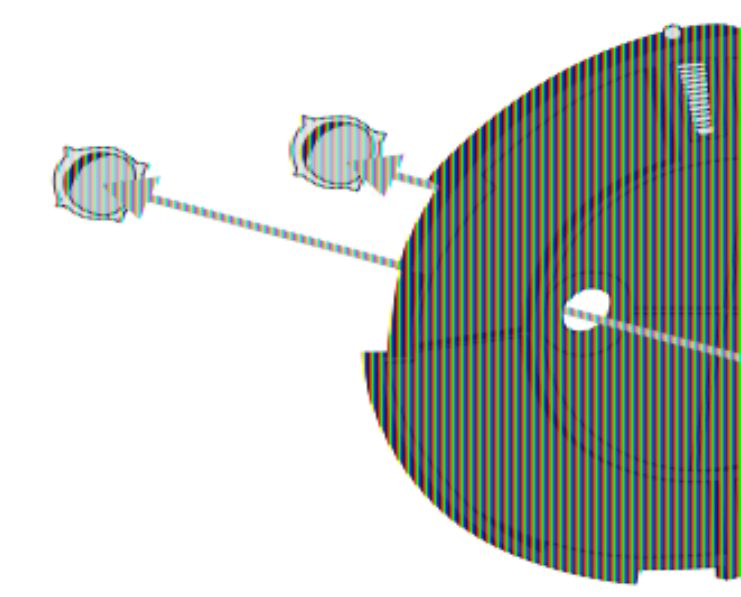

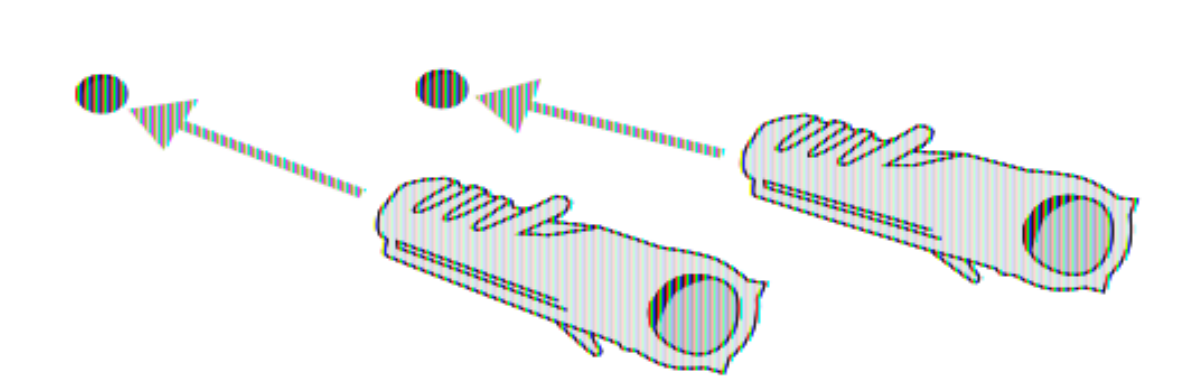

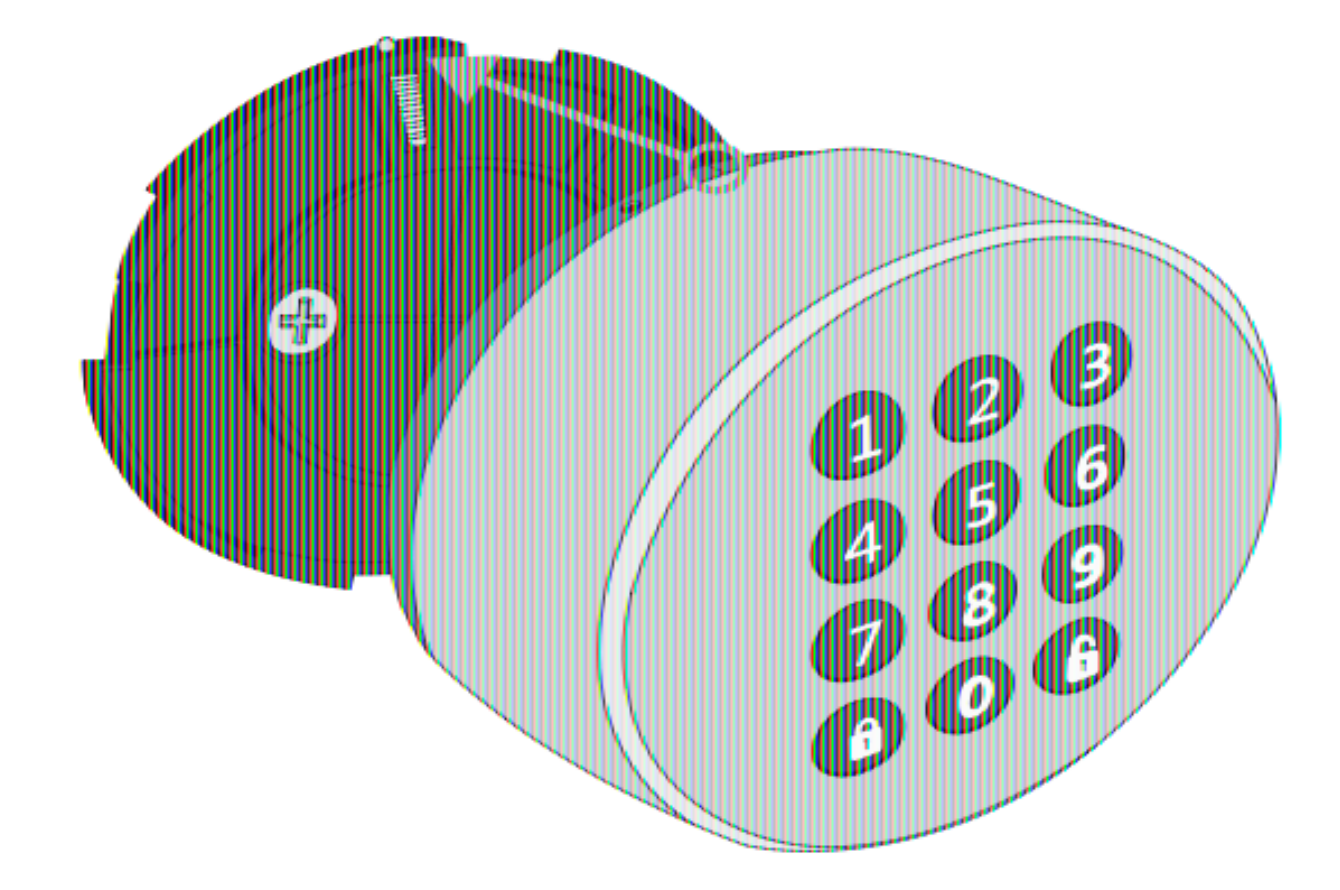

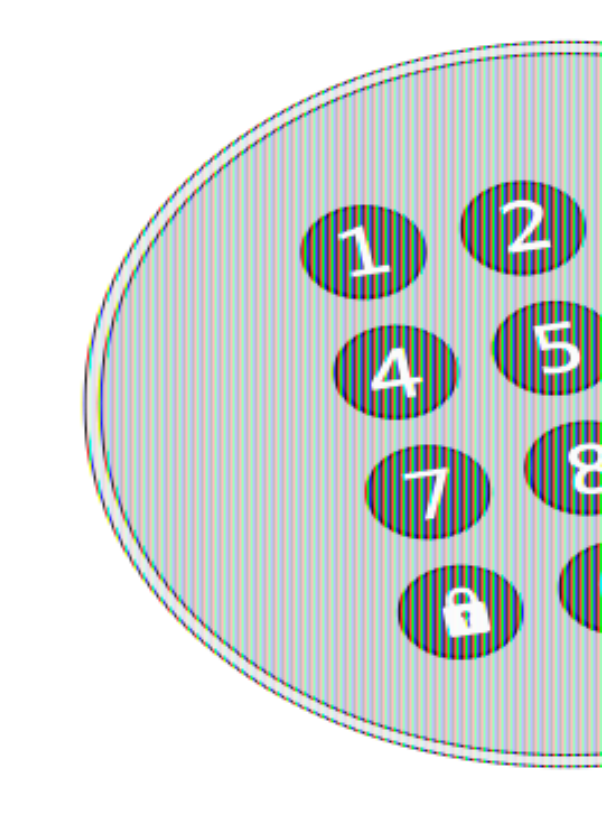

Následující pokyny jsou v češtině. Lokalizované verze lze nalézt pomocí QR kódu níže.

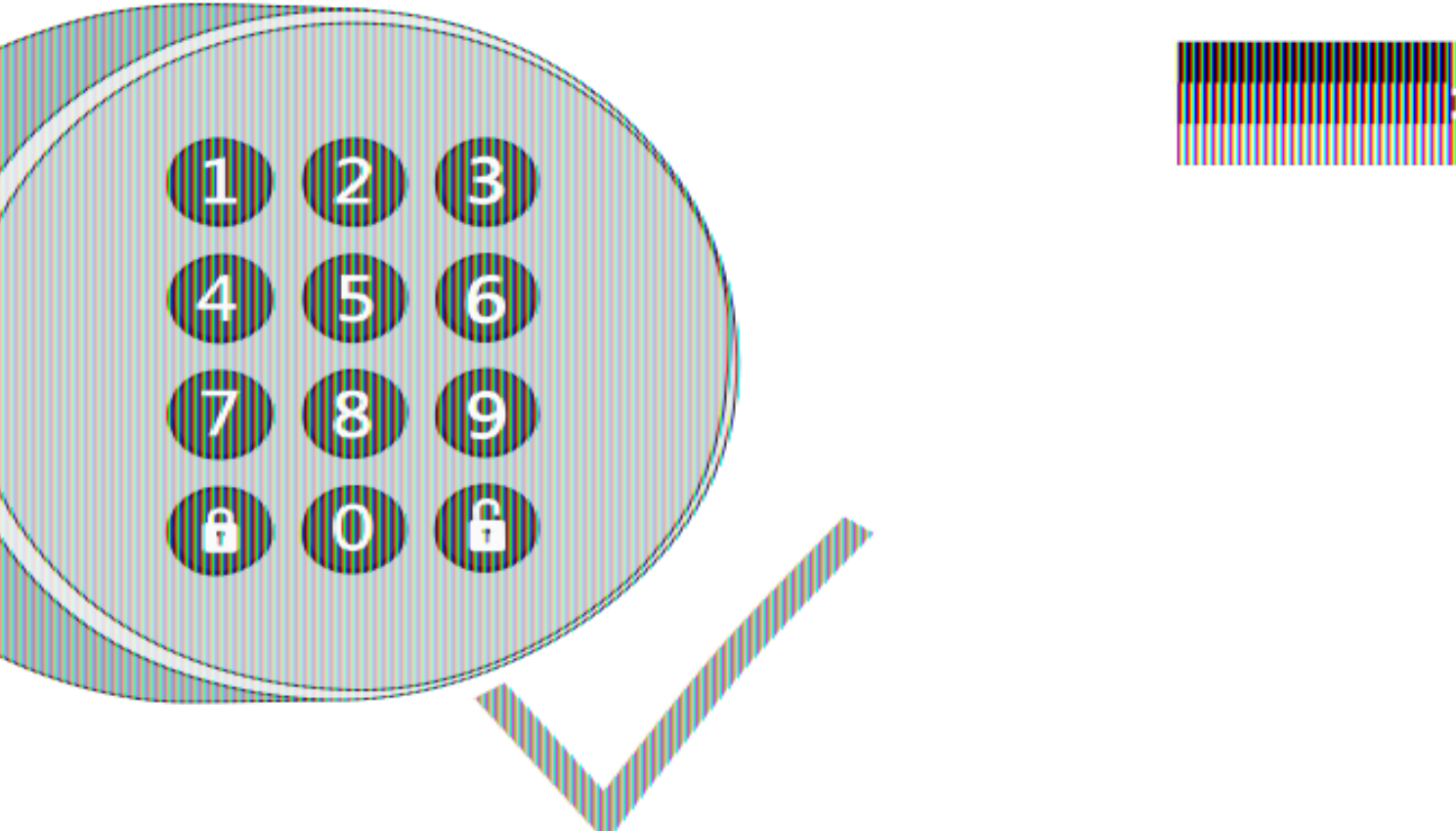

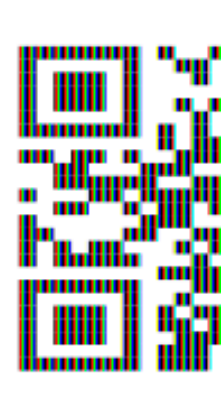

n e

guide.dar

# Přidejte Danapad do aplikace Danalock

Po spuštění aplikace klikněte na "Add device" v aplikaci Danalock. Po přidání Danapadu budete schopni spárovat Danapad s Danalockem.

# Menu > Accessory devices > Danapad > Pairing

a vyberte zámek, který chcete spárovat s Danapadem.

## Nastavte si PIN kód

# Menu > Accessory devices > Danapad > Pairing

a zvolte přidání PIN kódu.

# air

napad.

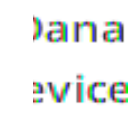

1 cod

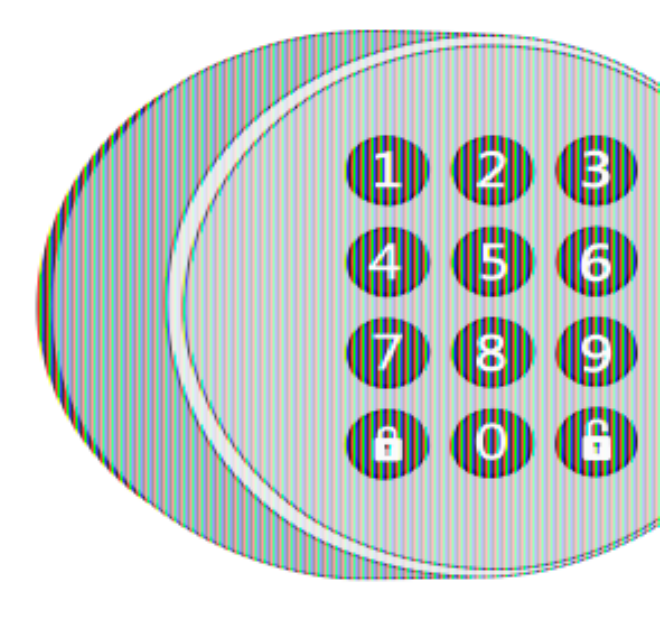

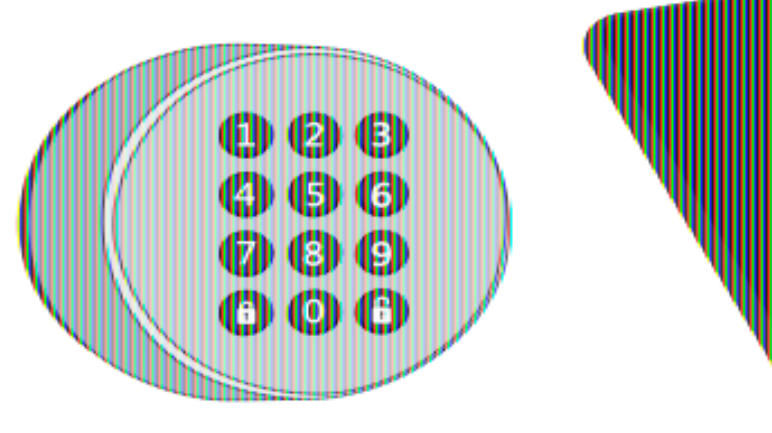

#### Ovládání Danapadu

Jakmile je Danapad spárován s Danalockem, nebo řídící jednotkou je připraven k použití. Ujistěte se, že jste nastavili dostatečně bezpečný PIN kód.

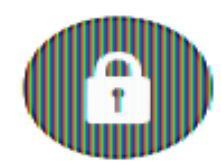

Uzamčení: Zadejte PIN kód na klávesnici Danapadu. Úspěšné uzamčení je označeno jedním bliknutím zelené LED kontrolky.

Odemknutí : Zadejte PIN kód na klávesnici Danapadu. Úspěšné odemčení je označeno jedním bliknutím zelené LED kontrolky.

#### Demontáž

Dismounting

paired with a up with one or

on. Success will

ton. Success will

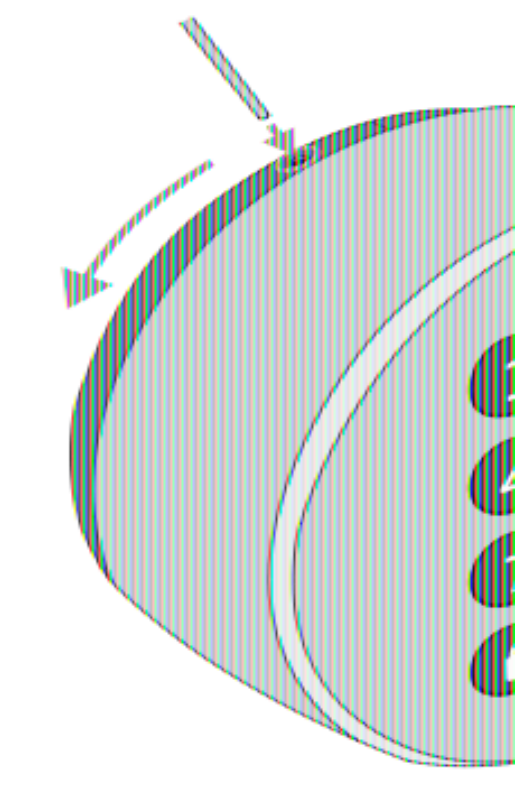

# Indikace LED diody

Provedené akce jsou indikovány rozdílným světelným označením.

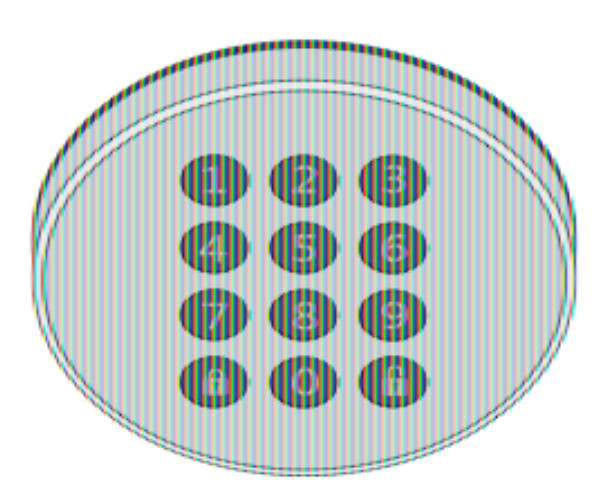

| Co chcete udělat?           | Jak na to?                                             | Reakce LED          |
|-----------------------------|--------------------------------------------------------|---------------------|
| Zapnout Danapad             | Vložte baterie                                         | Svítí zeleně        |
| Aktivace světla             | Stiskněte tlačítko odemknutí                           | Svítí zeleně        |
| Zrušit zadaný PIN kód       | Stlačte tlačítko odemknutí                             | Bliknutí červeně    |
| Časový limit vypršel        | Zrušení zadaného pin kódu po<br>vypršení 10 sekund     | Bliknutí červeně    |
| Danapad je uzamčený         | Po zadání pěti vadných pokusů<br>nastane 2 min blokace | 3x bliknutí červeně |
| Nesprávná délka PIN<br>kódu | Zadaný PIN kód je kratší,<br>nebo delší                | Bliknutí červeně    |

| LED signalizace            | Barva | Status Indikace                            |                     |
|----------------------------|-------|--------------------------------------------|---------------------|
| 1x bliknutí zeleně         |       | Akce byla úspěšně prov <mark>ede</mark> na |                     |
| 1x bliknutí červeně        |       | Akce se nezdařila                          | ration successfully |
| Dlouhé bliknutí zeleně     |       | Zapnuto                                    | eled or failed      |
| Dlouhé oranžové bliknutí a |       | Aktualizace Firmware                       |                     |
| následovné zelené bliknutí |       |                                            | ng updated          |

20

# Upgrade Firmwaru

V aplikaci Danalock se dostaňte do nastavení Danapadu a zvolte "Firmware". Poté zvolte "Upgrade Firmware". Ujistěte se, že je váš telefon v průběhu procesu poblíž.

nd select ceep your upgrade

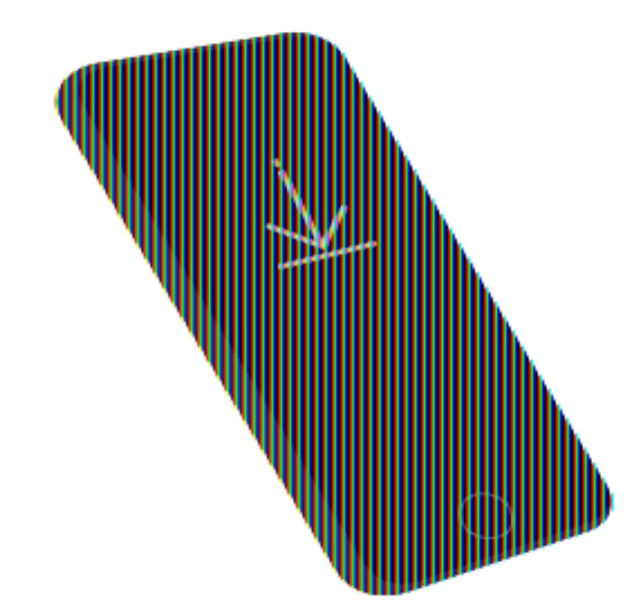